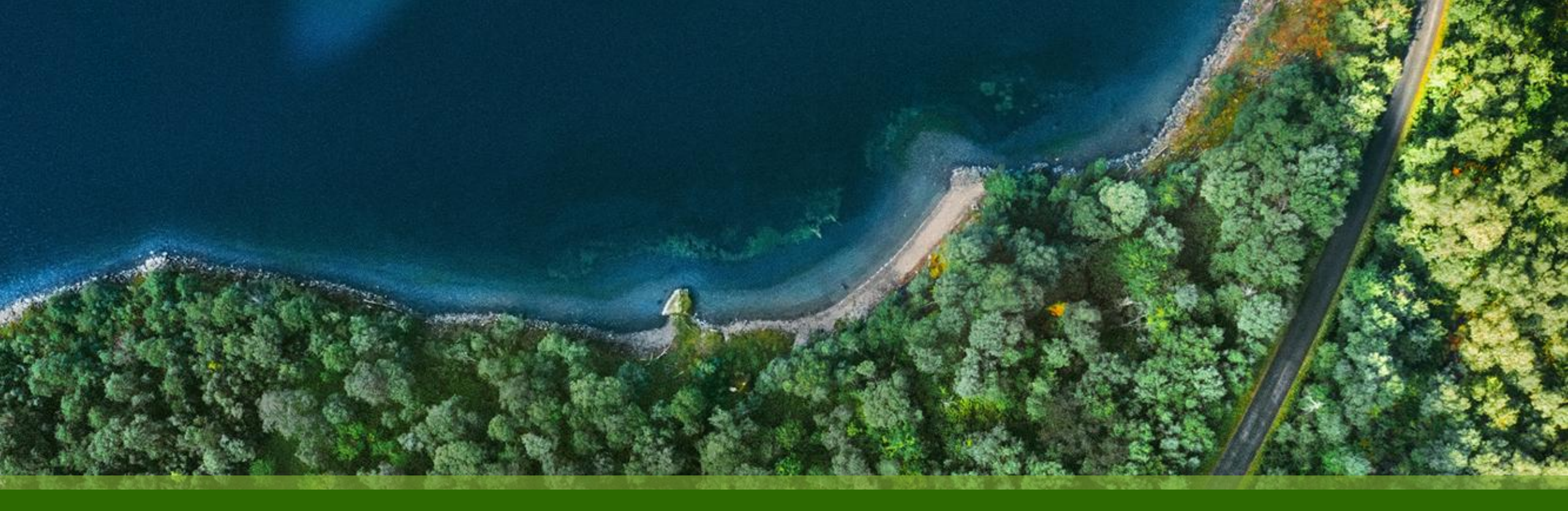

# Mist 運用マニュアル - WAN Assurance - WAN Edge DHCP Statistics 確認手順

ジュニパーネットワークス株式会社 2025年1月 Ver 1.0

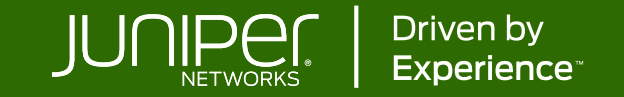

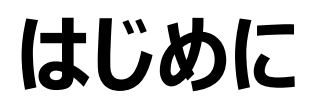

- ◆ 本マニュアルは、『WAN Edge DHCP Statistics 確認手順』について説明します
- ◆ 手順内容は 2025年1月 時点の Mist Cloud にて確認を実施しております 実際の画面と表示が異なる場合は以下のアップデート情報をご確認ください <u>https://www.juniper.net/documentation/us/en/software/mist/product-updates/</u>
- ◆ 設定内容やパラメータは導入する環境や構成によって異なります

各種設定内容の詳細は下記リンクよりご確認ください

https://www.juniper.net/documentation/product/us/en/mist/

- ◆ 他にも多数の Mist 日本語マニュアルを「ソリューション&テクニカル情報サイト」に掲載しております <u>https://www.juniper.net/jp/ja/local/solution-technical-information/mist.html</u>
- ☆本資料の内容は資料作成時点におけるものであり事前の通告無しに内容を変更する場合があります また本資料に記載された構成や機能を提供することを条件として購入することはできません

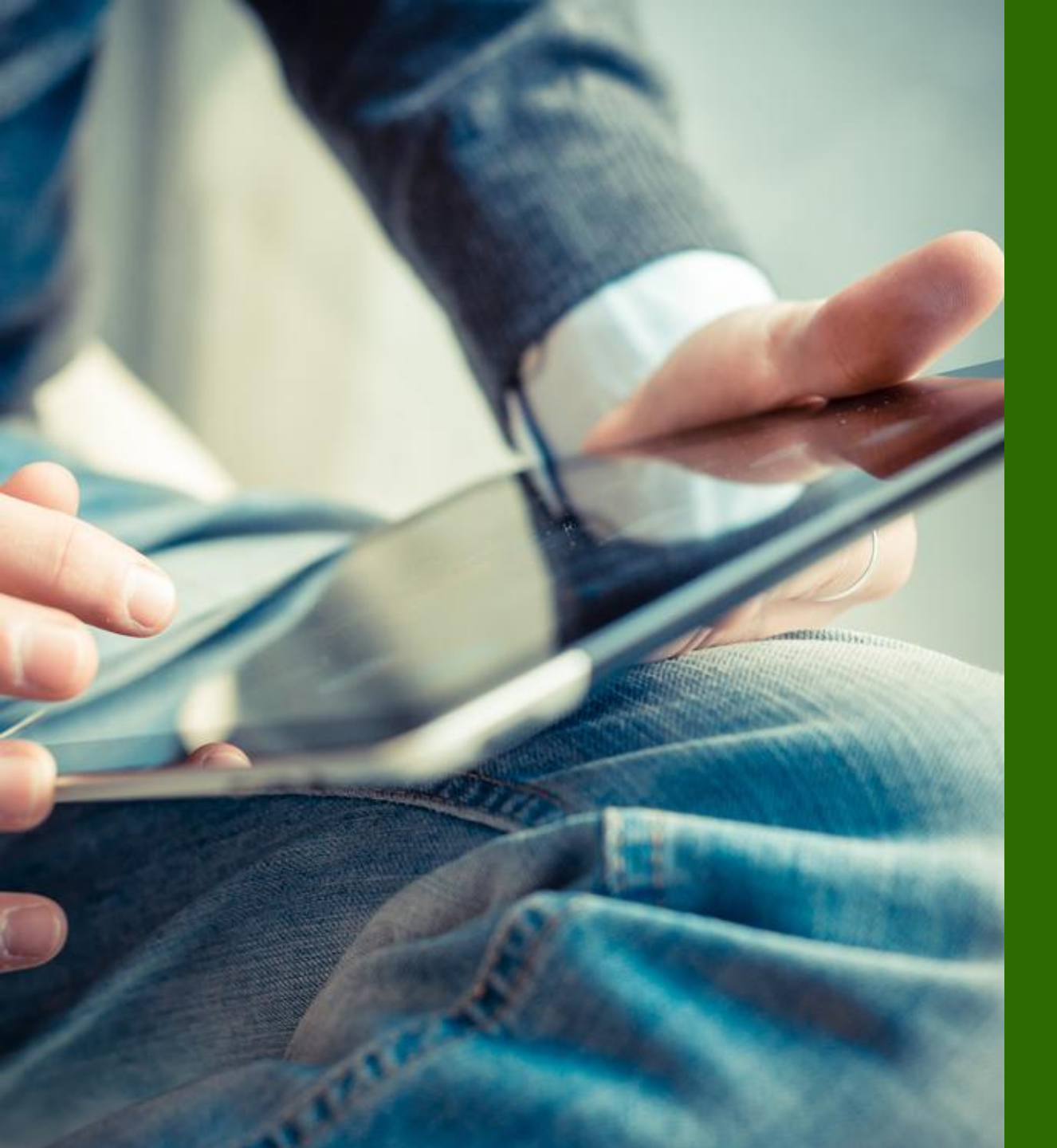

### ■運用ケース

- DHCP の統計情報を確認したい時
- 割り当て済みの IP を取り消したい時

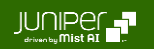

WAN Edges 一覧 > 選択

1. [WAN Edges] から [WAN Edges] をクリックします

2. [site] を選択、[List] をクリックし、WAN Edge 一覧から DHCP 統計情報を確認したい WAN Edge を選択します

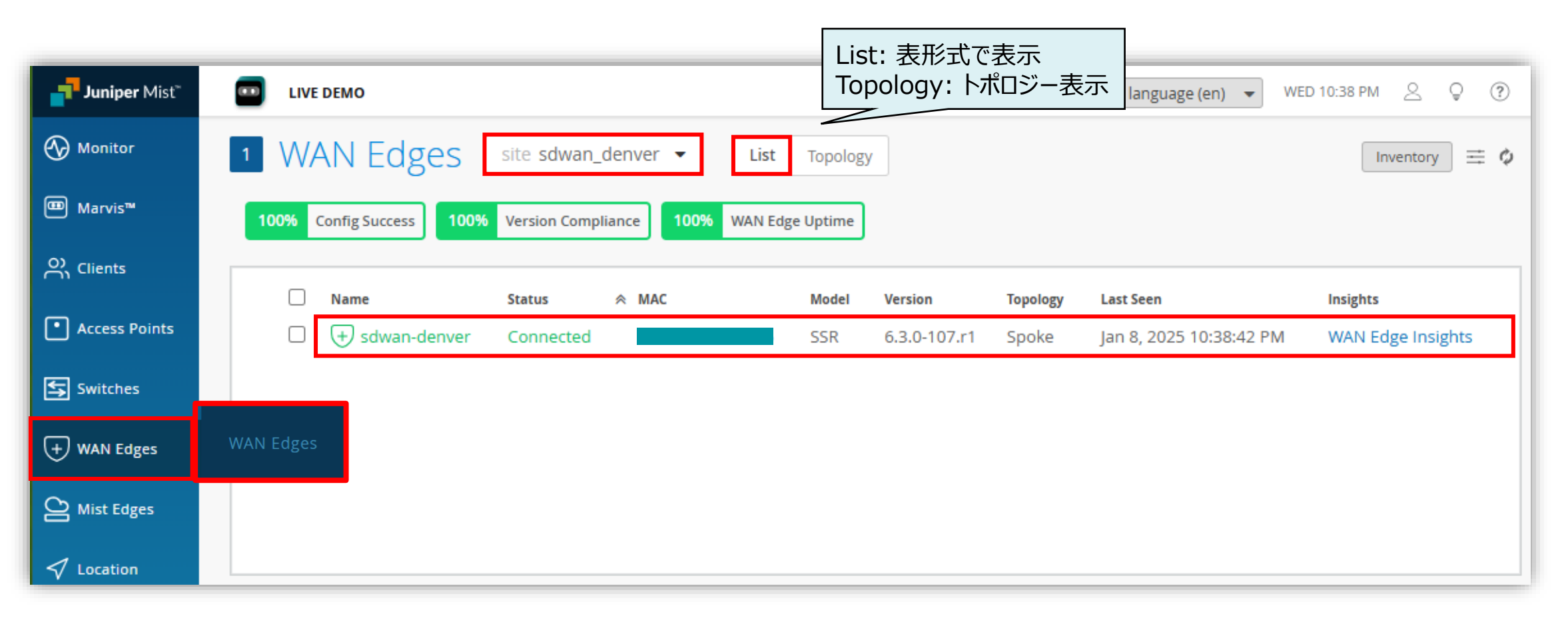

**DHCP Statistics** 

#### 3. DHCP Statistics を確認します

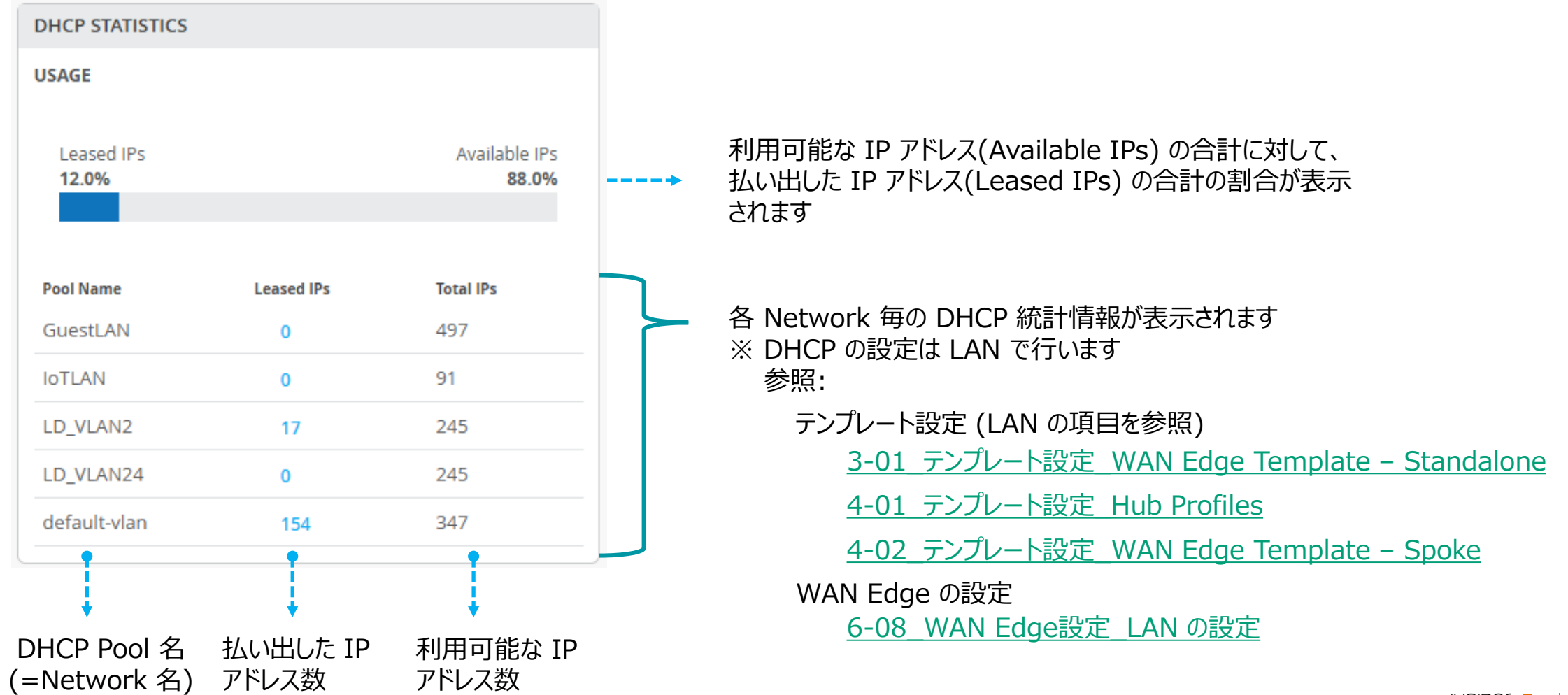

DHCP Statistics > Leased IPs リストの表示

| DHCP STATISTICS |            |               |  |
|-----------------|------------|---------------|--|
| USAGE           |            |               |  |
|                 |            |               |  |
| Leased IPs      |            | Available IPs |  |
| 12.0%           |            | 88.0%         |  |
|                 |            |               |  |
|                 |            |               |  |
| Pool Name       | Leased IPs | Total IPs     |  |
| GuestLAN        | 0          | 497           |  |
| IoTLAN          | 0          | 91            |  |
| LD_VLAN2        | 17         | 245           |  |
| LD_VLAN24       | 0          | 245           |  |
|                 |            | 2.47          |  |
| default-vlan    | 154        | 347           |  |

| eased | IPs                | -        |                        |                         | ×                  |
|-------|--------------------|----------|------------------------|-------------------------|--------------------|
| Netwo | <b>rk</b><br>′LAN2 | ý L      | クリックした Net<br>プルダウンメニュ | work の Lea:<br>ーからその他もそ | sed IP を表示<br>確認可能 |
| ٩     | Search             |          |                        |                         | Revoke             |
|       | MAC                | HOSTNAME | IP                     | EXPIRATION              |                    |
|       | d4                 | d4:      | 192.168.2.39           | 2025/1/15 17:57:21      |                    |
|       | dca                | dc:      | 192.168.2.218          | 2025/1/15 15:27:29      |                    |
|       | dca                | dc:      | 192.168.2.21           | 2025/1/15 17:54:13      |                    |
|       | cOl                | c0:      | 192.168.2.183          | 2025/1/15 7:44:00       |                    |
|       | 5c                 | 5c:      | 192.168.2.153          | 2025/1/15 4:29:38       |                    |
|       | e4                 | e4:      | 192.168.2.212          | 2025/1/15 14:42:43      |                    |
|       | 58                 | 58:      | 192.168.2.175          | 2025/1/15 8:25:17       |                    |
|       | 48                 | 48:      | 192.168.2.37           | 2025/1/15 8:25:01       |                    |
|       | e0i                | e0:      | 192.168.2.213          | 2025/1/15 10:27:01      |                    |
|       | b4                 | b4:      | 192.168.2.36           | 2025/1/15 10:25:34      |                    |
|       | aca                | aca      | 192.168.2.17           | 2025/1/15 8:26:39       |                    |
|       | 48                 | 48:      | 192.168.2.42           | 2025/1/15 16:33:40      |                    |
|       | 34                 | 34:      | 192.168.2.23           | 2025/1/15 15:32:17      |                    |
|       | 5c!                | 5c:      | 192.168.2.155          | 2025/1/15 16:28:31      |                    |
|       | 32                 | 32:      | 192.168.2.167          | 2025/1/15 9:03:54       |                    |
|       | 10                 | 1c:      | 192.168.2.178          | 2025/1/15 10:06:19      |                    |
|       | act                | ac:      | 192.168.2.27           | 2025/1/15 10:05:50      |                    |

DHCP Statistics > Leased IPs リストの表示 > Revoke

5. チェックボックスにチェック(複数選択可)を入れ、 [Revoke] をクリックすることで、払い出し済み IP の取り消しができます

| Leased | d IPs  |          |               |                    | ×      |                 |
|--------|--------|----------|---------------|--------------------|--------|-----------------|
| Netwo  | ork    |          |               |                    |        |                 |
| LD_\   | VLAN2  | ~        |               |                    |        |                 |
|        |        |          |               |                    |        |                 |
| ٩      | Search |          |               |                    | Revoke |                 |
|        | MAC    | HOSTNAME | IP            | EXPIRATION         |        |                 |
|        | dca    | dc:a     | 192.168.2.218 | 2025/1/15 15:27:29 |        |                 |
|        | 5c5    | 5c:5     | 192.168.2.155 | 2025/1/15 20:18:44 |        |                 |
|        | dca    | dc:a     | 192.168.2.21  | 2025/1/15 22:18:13 |        |                 |
|        | d42    | d4::     | 192.168.2.39  | 2025/1/15 22:15:37 |        |                 |
|        | 32f    | 32:f     | 192.168.2.167 | 2025/1/15 20:05:44 |        |                 |
|        | 1c3    | 10:3     | 192.168.2.178 | 2025/1/15 22:06:21 |        |                 |
|        | ac6    | ac:6     | 192.168.2.27  | 2025/1/15 22:05:47 |        |                 |
|        | 5c5    | 5c:5     | 192.168.2.153 | 2025/1/15 4:29:38  |        |                 |
|        | e45    | e4:5     | 192.168.2.212 | 2025/1/15 14:42:43 |        |                 |
|        | eOa    | e0:a     | 192.168.2.213 | 2025/1/15 10:27:01 |        |                 |
|        | cOb    | c0:t     | 192.168.2.183 | 2025/1/15 19:44:00 |        |                 |
|        | b4t    | b4:t     | 192.168.2.36  | 2025/1/15 10:25:34 |        |                 |
|        | 485    | 48:5     | 192.168.2.42  | 2025/1/15 16:33:40 |        |                 |
|        | 34a    | 34:2     | 192.168.2.23  | 2025/1/15 15:32:17 |        |                 |
|        | 588    | 58:8     | 192.168.2.175 | 2025/1/15 20:25:17 |        | 「 クリックして [Revok |
|        | 485    | 48:5     | 192.168.2.37  | 2025/1/15 20:25:01 |        | からも取り消しできま      |
|        | aca    | ac:a     | 192.168.2.17  | 2025/1/15 20:26:38 |        |                 |

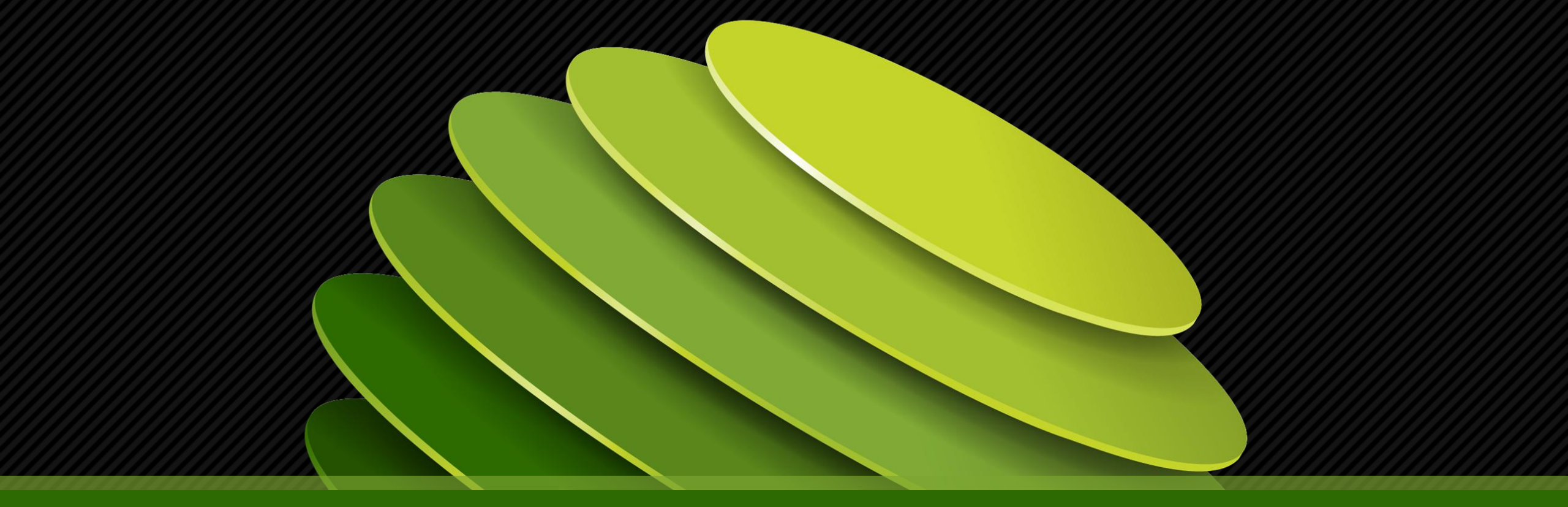

## Thank you

JUNPER .